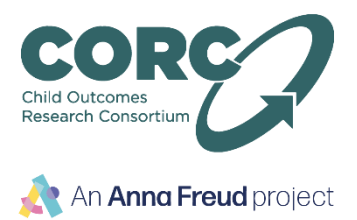

## Guide to uploading data to the UCL Data Transfer Portal

Once you are ready to submit your data, a member of the CORC team will invite you to register on the Data Transfer Portal, which is hosted by the UCL Data Safe Haven facility. The steps below guide you through the process of registering onto the system and uploading data to be shared with the CORC team.

## 1) Register onto the portal

| Invitation Request         Invitation Request         Invitatin Request Request                                                                                                    |                                                                                                    |                                                                                                    |  |                                                                                                    |
|----------------------------------------------------------------------------------------------------|----------------------------------------------------------------------------------------------------|----------------------------------------------------------------------------------------------------|--|----------------------------------------------------------------------------------------------------|
| Join 'GoAnywhere Web Client'.<br>Please check your junk mail folder if<br>you don't receive this.<br>Please check your junk mail folder if<br>you don't receive this.<br>Please check your junk mail folder if<br>you don't receive this.<br>Please enter the information below and click Submit.<br>Login Credentials<br>User Name * extester13<br>Password *                                                                                                    |                                                                                                    | Invitation Request                                                                                                    |  | <ol> <li>You will receive an email from<br/>noreply@ucl.ac.uk inviting you to</li> </ol>                                  |
| Please enter the information below and click Submit.   Login Credentials   Vier Name*   exttester13   Password*   confirm Password*   confirm Password*   Contact Information   Email Address   b.versani@ucl.ac.uk   First Name   Bhavesh   Last Name   Varsani@ucl.ac.uk   First Name   Bhavesh   Last Name   Varsani@ucl.ac.uk   First Name   Bhavesh   Last Name   Varsani@ucl.ac.uk   First Name   Bhavesh   Last Name   Varsani@ucl.ac.uk   Please remember the user name and password you created, in case you need to upload updated data at a later date. Submit Cance Image: Contact Information Please remember the user name and password you created atta at a later date. Image: Contact Information Please remember the user name and password you created, in case you need to upload updated data at a later date. Image: Contact Information Please remember the user name and password you created, in case you need to upload updated data at a later date. Image: Contact Information Please remember the user name and password you created, in case you need to upload updated data at a later date. Image: Contact Information Image: Contact Information Image: Contact Information Image: Contact Information Image: Contact Information Image: Contact Information Image: Contact Information Image: Contact Information Image: Contact Information Image: Contact Information Image: Contact Information Image: Contact Information Im                                                                                                    | You have been invited to join GoAnywhere Web Client.<br>Please click the link below to continue with the registration process.<br>Register Here |                                                                                                    |  | join 'GoAnywhere Web Client'.<br>Please check your junk mail folder if<br>you don't receive this.                         |
| Please enter the information below and click Submit.   Login Credentials   User Name *   exttester13   Password *   confirm Password *   contact Information   Email Address   b.varsani@ucl.ac.uk   First Name   Bhavesh   Last Name   Varsani ExtTester13   Organization   Phone   Submit   Cancel   4. You can now log in to the Data Transfer Portal   Inter Name   Persond   4. You can now log in to the Data Transfer Portal on <a href="https://filetransfer.idhs.ucl.ac.uk/">https://filetransfer.idhs.ucl.ac.uk/</a>                                                                                                    | Please contac                                                                                                    | This link will expire after 168 hours.<br>It your account representative if you have any trouble registering your account. |  |                                                                                                    |
| <ul> <li>and register your contact information.</li> <li>Contact Information</li> <li>Email Address b.varsani@ucl.ac.uk</li> <li>First Name Bhavesh</li> <li>Last Name Varsani ExtTester13</li> <li>Organization Phone</li> <li>Submit Cancel</li> </ul> Please remember the user name and password you created, in case you need to upload updated data at a later date. 4. You can now log in to the Data Transfer Portal User Name Losin                                                                                                    | Please enter the infor<br>Login Credentials                                                                                                    | Please enter the information below and click Submit.                                                                       |  | 2. When you follow the link, you will be prompted to create login credentials                                             |
| Password* information.   Contact Information   Email Address   b.varsani@ucl.ac.uk   First Name   Bhavesh   Last Name   Varsani ExtTester13   Organization   Phone   Submit   Cancel   Please remember the user name and password you created, in case you need to upload updated data at a later date. 4. You can now log in to the Data Transfer Portal https://filetransfer.idhs.ucl.ac.uk/                                                                                                    | User Name*                                                                                                    | evttester13                                                                                                    |  | and register your contact information.                                                                                    |
| Confirm Password*   Contact Information   Email Address   b.varsani@ucl.ac.uk   First Name   Bhavesh   Last Name   Organization   Phone   Submit   Cancel   A: You can now log in to the Data Transfer Portal   Jert Name   Password   Login Login                                                                                                    | Password *                                                                                                    | •••••                                                                                                    |  |                                                                                                    |
| Contact Information   Email Address   b.varsani@ucl.ac.uk   First Name   Bhavesh   Last Name   Varsani ExtTester13   Organization   Phone   Submit Cancel   Please remember the user name and password you created, in case you need to upload updated data at a later date. (a upload updated data at a later date. (b upload updated data at a later date. (b upload updated data at a later date. (c upload updated data at a later date. (c upload updated data. (c upload updated data. (c upload updated data. (c upload updated data. (c upload updated data. (c upload updated data. (c upload updated data. (c upload updated data. (c upload updated data. (c upload updated data. (c upload updated data. (c upload updated data. (c upload updated data. (c upload updated data. (c upload upda | Confirm Password                                                                                                    | * •••••                                                                                                    |  | 3. Click on Submit.                                                                                                    |
| Email Address   b.varsani@ucl.ac.uk   Bhavesh   Last Name   Organization   Phone   Please remember the user name and password you created, in case you need to upload updated data at a later date. Submit Cance Cance Image: Cance Image: C                                                                                                    | Contact Informatio                                                                                                    | Contact Information                                                                                                    |  |                                                                                                    |
| First Name Bhavesh   Last Name Varsani ExtTester13   Organization Please remember the user name and password you created, in case you need to upload updated data at a later date.   Submit Cancel   A. You can now log in to the Data Transfer Portal on <a href="https://filetransfer.idhs.ucl.ac.uk/">https://filetransfer.idhs.ucl.ac.uk/</a>                                                                                                    | Email Address                                                                                                    | b.varsani@ucl.ac.uk                                                                                                    |  |                                                                                                    |
| Last Name Varsani ExtTester13   Organization   Phone   Submit Cancel   Please remember the user name and password you created, in case you need to upload updated data at a later date. 4. You can now log in to the Data Transfer Portal on <a href="https://filetransfer.idhs.ucl.ac.uk/">https://filetransfer.idhs.ucl.ac.uk/</a>                                                                                                    | First Name                                                                                                    | Bhavesh                                                                                                    |  |                                                                                                    |
| Organization   Phone   Submit Cancel   Please remember the user name and password you created, in case you need to upload updated data at a later date. 4. You can now log in to the Data Transfer Portal on <a href="https://filetransfer.idhs.ucl.ac.uk/">https://filetransfer.idhs.ucl.ac.uk/</a>                                                                                                    | Last Name                                                                                                    | Varsani ExtTester13                                                                                                    |  |                                                                                                    |
| Phone       password you created, in case you need to upload updated data at a later date.         Submit Cancel       4. You can now log in to the Data Transfer Portal on <a href="https://filetransfer.idhs.ucl.ac.uk/">https://filetransfer.idhs.ucl.ac.uk/</a> User Name       Password         LOGIN       LOGIN                                                                                                    | Organization                                                                                                    |                                                                                                    |  | Please remember the user name and                                                                                         |
| Submit Cancel   to upload updated data at a later date. 4. You can now log in to the Data Transfer Portal on <a href="https://filetransfer.idhs.ucl.ac.uk/">https://filetransfer.idhs.ucl.ac.uk/</a> LOGIN                                                                                                    | Phone                                                                                                    |                                                                                                    |  | password you created, in case you need                                                                                    |
| User Name     Password     LOGIN     4. You can now log in to the Data   Transfer Portal on   https://filetransfer.idhs.ucl.ac.uk/                                                                                                    | Submit Cancel                                                                                                    |                                                                                                    |  | to upload updated data at a later date.                                                                                   |
| User Name       Password                                                                                                    |                                                                                                    | <b>Data Transfer Portal</b>                                                                                                |  | <ol> <li>You can now log in to the Data<br/>Transfer Portal on<br/><u>https://filetransfer.idhs.ucl.ac.uk/</u></li> </ol> |
| Password                                                                                                    | 4                                                                                                    | Jser Name                                                                                                    |  |                                                                                                    |
| LOGIN                                                                                                    | ٩                                                                                                    | Password                                                                                                    |  |                                                                                                    |
|                                                                                                    |                                                                                                    | LOGIN                                                                                                    |  |                                                                                                    |

## 2) Upload Files

| Add to Archive                       | x                                    | 5. Encrypt the files you would        |
|--------------------------------------|--------------------------------------|---------------------------------------|
|                                      |                                      | like to send.                         |
| Archive:                             | •                                    |                                       |
| Archive format: zip 🗸                | Update mode:                         | If your data is in an Excel file, you |
| Compression level:                   | Add and replace files   Options      | can password protect the Excel        |
| Compression method: Deflate          | Create SFX archive                   | file.                                 |
| Dictionary size: 32 KB               | Compress shared files                |                                       |
| Word size:                           | Encryption                           | If your data is in CSV files you can  |
| Solid Block size:                    |                                      | use freely available software such    |
| Number of CPU threads: 8 		 /8       | Reenter password:                    | as 7-zip to add your files to an      |
| Memory usage for Compressing: 260 MB |                                      | 'archive' which can be password       |
| Memory usage for Decompressing: 2 MB | Show Password                        |                                       |
| Split to volumes, bytes:             | Encryption method: AES-256           | protected. 7-zip can be               |
|                                      |                                      | downloaded from https://www.7-        |
| Parameters:                          |                                      |                                       |
|                                      |                                      | <u>zip.org/</u>                       |
|                                      | OK Cancel Help                       |                                       |
| Log in to the Data Transfer          | https://filetransfer.idhs.ucl.ac.uk/ |                                       |
|                                      |                                      | 6 Click on Unload This will allow     |
| GoAnywhere Web Client Files          |                                      |                                       |
| - Files                              | New Folder C Refresh O Navigate      | you to browse your documents          |
| / (Home) / (Home)                    |                                      | and select the encrypted file(s)      |
| Shared Files Name ≎                  | Date Modified 🗘                      | you want to unload                    |
| This directory is em                 | pty.                                 | you want to upload.                   |
|                                      |                                      |                                       |
|                                      |                                      |                                       |
|                                      |                                      |                                       |
|                                      |                                      |                                       |
|                                      |                                      |                                       |
|                                      |                                      |                                       |
|                                      |                                      |                                       |
|                                      |                                      |                                       |
|                                      |                                      |                                       |

Once the data has been uploaded, please provide the password you used to encrypt the data to the member of the team who sent the invitation to the Data Transfer Portal.